## Registration How do I setup discount codes?

Under the payment step on the registration step wizard (setup->registration->registration setup wizard), you will see a box for entering discount code information.

## Registration

| Registration Setup Wizard  |                                 |                  |        |      |             |             |          |  |
|----------------------------|---------------------------------|------------------|--------|------|-------------|-------------|----------|--|
| STYLE                      | LOGIN PAGE                      | WELCOME PAGE     | PARENT | PAGE | PLAYER PAGE | CUSTOM PAGE | PAYMENTS |  |
| Select a Fee Group below t | to edit options, or choose to a | add a Fee Group. |        |      |             |             | 1        |  |
| Name                       |                                 |                  | Acti   | on   |             |             |          |  |
| Registrations              |                                 |                  | Edit   |      |             |             |          |  |
| Fund Raising               |                                 |                  | Edit   |      |             |             |          |  |
| Facility Services          | Fee                             |                  | Edit   |      |             |             |          |  |
| Non Resident               |                                 |                  | Edit   |      |             |             |          |  |
| Team Sponsor               |                                 |                  | Edit   |      |             |             |          |  |
| Non-Returning F            | Player Fee                      |                  | Edit   |      |             |             |          |  |
| Sponsor Fee                |                                 |                  | Edit   |      |             |             |          |  |
| New Fee Group              |                                 |                  |        |      |             |             |          |  |
| Discounts                  |                                 |                  |        |      |             |             |          |  |
| Discount Code Na           | me                              | Amount           |        |      |             |             |          |  |
| Test                       |                                 | 50.00            | Edit   |      |             |             |          |  |
| New Discount Code          |                                 |                  |        |      |             |             |          |  |

## Registration

Discount codes get applied to fee groups. You can select a maximum number of players to apply the discount code, as well as the code to use for the discount. The start and expiration fields specify the time period that the discount code will be valid.

| Discount Code Details      | <del>(</del>        |                    |            | Ì                 |
|----------------------------|---------------------|--------------------|------------|-------------------|
| Discount<br>Name           | Test                | Discount<br>Code:  | Test1234   | ]                 |
| Apply To<br>Fee<br>Groups: | Registrations       | Amount 🗪           | 50.00      | ]                 |
| Туре                       | dollar 🔹            | Num. of<br>Players | 0          | (0 for unlimited) |
| Start                      | 03/01/2017          | Expiration         | 04/22/2017 | ]                 |
| Save Discount Code         | elete Discount Code |                    |            |                   |

After setting up discount code, a code entry box will display on the fee summary step of registration.

| 14711: John Doe | Fall 2017 - MYL League: | Sponsor<br>Fee: \$75.00 |  |  |
|-----------------|-------------------------|-------------------------|--|--|
|                 | Discount Code:          | Apply Discount          |  |  |
|                 |                         | Total: \$2035.00        |  |  |

Unique solution ID: #1127 Author: MYL Last update: 2019-03-26 14:52